# 

# Cadastros de Compras e Suprimentos Web Cadastro de Marca

**JULHO 2023** 

# Sumário

| • | <ul> <li>VI</li> <li>OI</li> <li>Ca</li> <li>3.</li> <li>3.</li> <li>3.</li> </ul> | bjet<br>ada<br>1 M<br>2 P<br>3 C<br>4 E | ivo<br>stro<br>larc<br>rod<br>ada<br>xpo | os<br>ca<br>uto<br>astra | po<br>am<br>ção | r M<br>ento<br>de | arc<br>o Al<br>Pro | a<br>uto<br>odu | má<br>to p | tico | Ma | rca |  |  |  | <br>04<br>05<br>06<br>06<br>08<br>10 | ♪<br>うううう<br>) ) |
|---|------------------------------------------------------------------------------------|-----------------------------------------|------------------------------------------|--------------------------|-----------------|-------------------|--------------------|-----------------|------------|------|----|-----|--|--|--|--------------------------------------|------------------|
|   |                                                                                    |                                         |                                          |                          |                 |                   |                    |                 |            |      |    |     |  |  |  |                                      |                  |
|   |                                                                                    |                                         |                                          |                          |                 |                   |                    |                 |            |      |    |     |  |  |  |                                      |                  |
|   |                                                                                    |                                         |                                          |                          |                 |                   |                    |                 |            |      |    |     |  |  |  |                                      |                  |
|   |                                                                                    |                                         |                                          |                          |                 |                   |                    |                 |            |      |    |     |  |  |  |                                      |                  |
|   |                                                                                    |                                         |                                          |                          |                 |                   |                    |                 |            |      |    |     |  |  |  |                                      |                  |
|   |                                                                                    |                                         |                                          |                          |                 |                   |                    |                 |            |      |    |     |  |  |  |                                      |                  |
|   |                                                                                    |                                         |                                          |                          |                 |                   |                    |                 |            |      |    |     |  |  |  |                                      |                  |
|   |                                                                                    |                                         |                                          |                          |                 |                   |                    |                 |            |      |    |     |  |  |  |                                      |                  |
|   |                                                                                    |                                         |                                          |                          |                 |                   |                    |                 |            |      |    |     |  |  |  |                                      |                  |
|   |                                                                                    |                                         |                                          |                          |                 |                   |                    |                 |            |      |    |     |  |  |  |                                      |                  |
|   |                                                                                    |                                         |                                          |                          |                 |                   |                    |                 |            |      |    |     |  |  |  |                                      |                  |
|   |                                                                                    |                                         |                                          |                          |                 |                   |                    |                 |            |      |    |     |  |  |  |                                      |                  |
|   |                                                                                    |                                         |                                          |                          |                 |                   |                    |                 |            |      |    |     |  |  |  |                                      |                  |
|   |                                                                                    |                                         |                                          |                          |                 |                   |                    |                 |            |      |    |     |  |  |  |                                      |                  |
|   |                                                                                    |                                         |                                          |                          |                 |                   |                    |                 |            |      |    |     |  |  |  |                                      |                  |
|   |                                                                                    |                                         |                                          |                          |                 |                   |                    |                 |            |      |    |     |  |  |  |                                      |                  |
|   |                                                                                    |                                         |                                          |                          |                 |                   |                    |                 |            |      |    |     |  |  |  |                                      |                  |
|   |                                                                                    |                                         |                                          |                          |                 |                   |                    |                 |            |      |    |     |  |  |  |                                      |                  |
|   |                                                                                    |                                         |                                          |                          |                 |                   |                    |                 |            |      |    |     |  |  |  |                                      |                  |
|   |                                                                                    |                                         |                                          |                          |                 |                   |                    |                 |            |      |    |     |  |  |  |                                      |                  |

|  | Cada | strag | : de | Com | nras | e Si | Inrin | nent | ns W  | /eh - | · Car | lastr | o de | Mar | ca             |  |  |  |  |
|--|------|-------|------|-----|------|------|-------|------|-------|-------|-------|-------|------|-----|----------------|--|--|--|--|
|  | ouuu | 5000  | , ac | Com | prus |      |       |      | 0.5 1 |       | ,     | usu   | o uc |     | <sup>o</sup> u |  |  |  |  |
|  |      |       |      |     |      |      |       |      |       |       |       |       |      |     |                |  |  |  |  |
|  |      |       |      |     |      |      |       |      |       |       |       |       |      |     |                |  |  |  |  |
|  |      |       |      |     |      |      |       |      |       |       |       |       |      |     |                |  |  |  |  |
|  |      |       |      |     |      |      |       |      |       |       |       |       |      |     |                |  |  |  |  |
|  |      |       |      |     |      |      |       |      |       |       |       |       |      |     |                |  |  |  |  |
|  |      |       |      |     |      |      |       |      |       |       |       |       |      |     |                |  |  |  |  |
|  |      |       |      |     |      |      |       |      |       |       |       |       |      |     |                |  |  |  |  |
|  |      |       |      |     |      |      |       |      |       |       |       |       |      |     |                |  |  |  |  |
|  |      |       |      |     |      |      |       |      |       |       |       |       |      |     |                |  |  |  |  |
|  |      |       |      |     |      |      |       |      |       |       |       |       |      |     |                |  |  |  |  |
|  |      |       |      |     |      |      |       |      |       |       |       |       |      |     |                |  |  |  |  |
|  |      |       |      |     |      |      |       |      |       |       |       |       |      |     |                |  |  |  |  |
|  |      |       |      |     |      |      |       |      |       |       |       |       |      |     |                |  |  |  |  |
|  |      |       |      |     |      |      |       |      |       |       |       |       |      |     |                |  |  |  |  |
|  |      |       |      |     |      |      |       |      |       |       |       |       |      |     |                |  |  |  |  |
|  |      |       |      |     |      |      |       |      |       |       |       |       |      |     |                |  |  |  |  |
|  |      |       |      |     |      |      |       |      |       |       |       |       |      |     |                |  |  |  |  |
|  |      |       |      |     |      |      |       |      |       |       |       |       |      |     |                |  |  |  |  |
|  |      |       |      |     |      |      |       |      |       |       |       |       |      |     |                |  |  |  |  |
|  |      |       |      |     |      |      |       |      |       |       |       |       |      |     |                |  |  |  |  |
|  |      |       |      |     |      |      |       |      |       |       |       |       |      |     |                |  |  |  |  |
|  |      |       |      |     |      |      |       |      |       |       |       |       |      |     |                |  |  |  |  |
|  |      |       |      |     |      |      |       |      |       |       |       |       |      |     |                |  |  |  |  |
|  |      |       |      |     |      |      |       |      |       |       |       |       |      |     |                |  |  |  |  |
|  |      |       |      |     |      |      |       |      |       |       |       |       |      |     |                |  |  |  |  |
|  |      |       |      |     |      |      |       |      |       |       |       |       |      |     |                |  |  |  |  |
|  |      |       |      |     |      |      |       |      |       |       |       |       |      |     |                |  |  |  |  |
|  |      |       |      |     |      |      |       |      |       |       |       |       |      |     |                |  |  |  |  |
|  |      |       |      |     |      |      |       |      |       |       |       |       |      |     |                |  |  |  |  |
|  |      |       |      |     |      |      |       |      |       |       |       |       |      |     |                |  |  |  |  |
|  |      |       |      |     |      |      |       |      |       |       |       |       |      |     |                |  |  |  |  |
|  |      |       |      |     |      |      |       |      |       |       |       |       |      |     |                |  |  |  |  |

# 

# 1. Visão Geral

Os cadastros do módulo de Compras e Suprimentos auxiliam no funcionamento básico deste sistema, que é parte integrante do produto TecFood utilizado nas cozinhas industriais

# 2. Objetivo

O cadastro de marca permite ao sistema gerenciar todas as marcas trabalhadas na empresa.

## 3. Cadastros

### 3.1 Marca

No canto superior esquerdo da tela inicial do **TecFood Web**, clique no ícone do menu lateral. Esse acesso também pode ser feito por meio de um atalho, pressionando as teclas Ctrl e M simultaneamente.

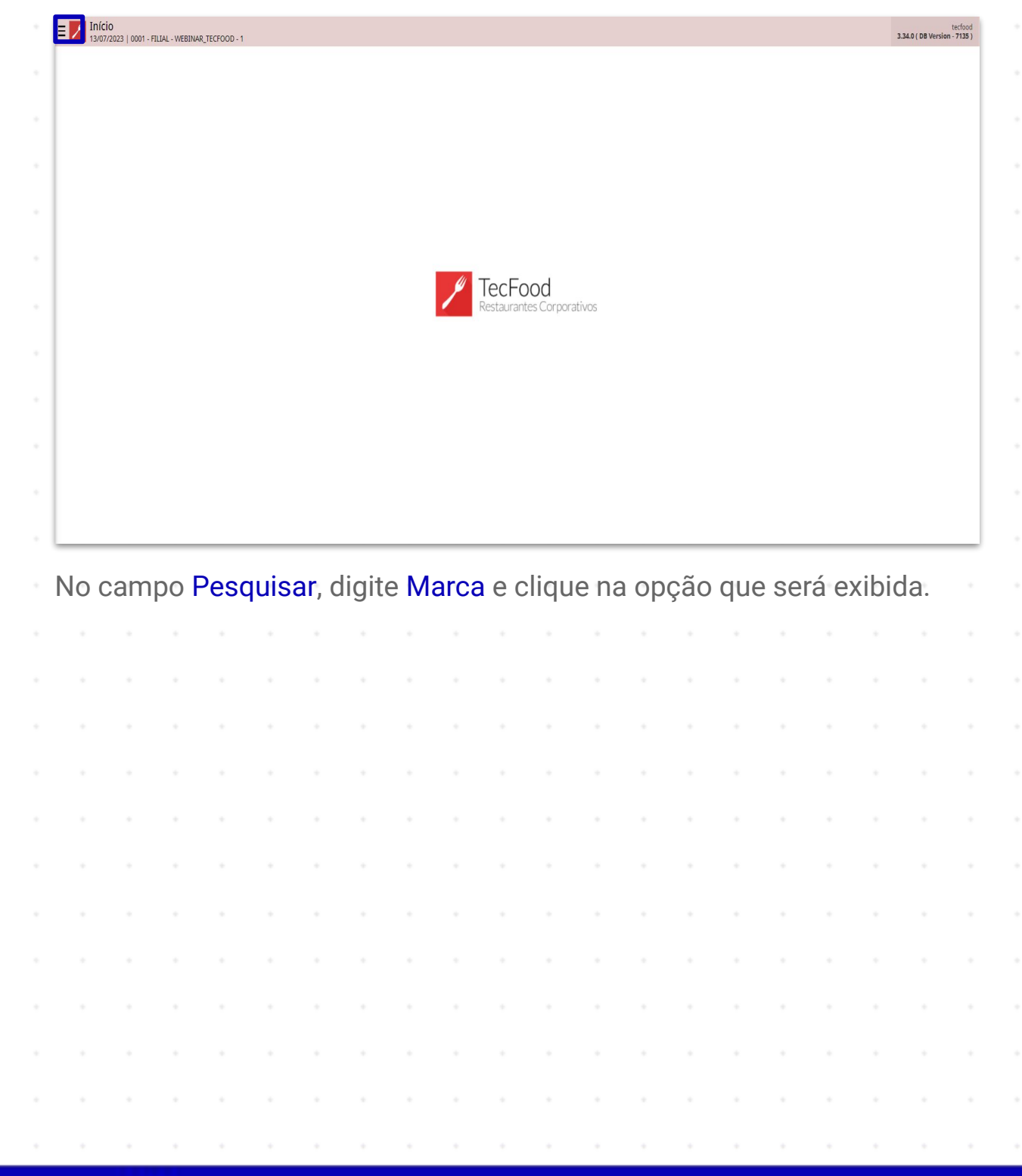

| operador_WEBINAR_TECFOOD_8                                                                                                    |                                      | tecfood<br>3.29.1 ( DB Version - 6594 ) |
|----------------------------------------------------------------------------------------------------|--------------------------------------|-----------------------------------------|
| 23/12/2022<br>0001 - FILIAL - WEBINAR_TECFOOD - 1                                                                                              |                                      |                                         |
| 😌 Trocar Unidade                                                                                                    |                                      |                                         |
| , marca X.                                                                                                    |                                      |                                         |
| Marca<br>Paramatriavão a Suprimantes a Cadastros                                                                                               |                                      |                                         |
| Parametrzagao - Suprimentos - Cadastos<br>Marcas por +ornecedor para redido de Coleta<br>Parametrizado - Suprimentos - Cadastos por Fornecedor |                                      |                                         |
|                                                                                                    |                                      |                                         |
|                                                                                                    |                                      |                                         |
|                                                                                                    |                                      |                                         |
|                                                                                                    |                                      |                                         |
|                                                                                                    | lechood<br>Restaurantes Corporativos |                                         |
|                                                                                                    | _                                    |                                         |
|                                                                                                    |                                      |                                         |
|                                                                                                    |                                      |                                         |
|                                                                                                    |                                      |                                         |
|                                                                                                    |                                      |                                         |
|                                                                                                    |                                      |                                         |
|                                                                                                    |                                      |                                         |
|                                                                                                    |                                      |                                         |
| 🕴 Zeedhi 🔺                                                                                                    |                                      |                                         |

Na tela apresentada, clique no botão Adicionar.

| 23/12/2022   0001 - | HELAL - WEBINAR_TECHOOD - 1 |                                | Access Control |
|---------------------|-----------------------------|--------------------------------|----------------|
| Código              | Nome                        | Ativação para Pedido de Coleta |                |
| 00001               | INATIVO                     | Inativa                        |                |
| 00001               | MARCA PADRAO                | Ativa                          |                |
| 00002               | COCA COLA                   | Ativa                          |                |
| 00003               | PADRAO                      | Ativa                          |                |
| 00004               | BIG FRANGO                  | Ativa                          |                |
| 00005               | FINISSÍMO                   | Ativa                          |                |
| 00006               | DANIELI                     | Ativa                          |                |
| 0007                | 3 CORACOES                  | Ativa                          |                |
| 0008                | FORT                        | Ativa                          |                |
| 0009                | PAULISTA                    | Ativa                          |                |
| 0010                | PERDIGAO                    | Ativa                          |                |

| latório | Rel |  |  |  |  | Adicionar |  |  |  |  |  |  |
|---------|-----|--|--|--|--|-----------|--|--|--|--|--|--|
|         |     |  |  |  |  |           |  |  |  |  |  |  |
|         |     |  |  |  |  |           |  |  |  |  |  |  |
|         |     |  |  |  |  |           |  |  |  |  |  |  |
|         |     |  |  |  |  |           |  |  |  |  |  |  |
|         |     |  |  |  |  |           |  |  |  |  |  |  |
|         |     |  |  |  |  |           |  |  |  |  |  |  |
|         |     |  |  |  |  |           |  |  |  |  |  |  |

Os campos deverão ser preenchidos com as seguintes informações:

- Código: o código identificador da marca será preenchido automaticamente pelo sistema.
- Nome: defina o nome da marca. Caso não opere com marcas específicas, insira o nome "PADRÃO".
- Ativação para Pedido de Coleta: essa marcação define se a marca selecionada será ou não utilizada no sistema para a rotina de pedido de coleta e planilha de cotação de preços.

Clique em Salvar, no canto inferior direito da tela.

| = Marca<br>23/12/2022   0001 - FILIAL - WEB | IINAR_TECFOOD - 1 | Access Control 276.4             | (DB Version - 6594 ) |
|---------------------------------------------|-------------------|----------------------------------|----------------------|
| Código                                      | Nome              | -<br>Marca Produto por Marca     |                      |
| 00011                                       |                   | Cádieo Q                         |                      |
| 00001                                       | INATIVO           | 00011                            |                      |
| 00001                                       | MARCA PADRAO      | Nome O                           |                      |
| 00002                                       | COCA COLA         | Ativação para Pedido de Coleta Q |                      |
| 00003                                       | PADRAO            | Ativa                            | ~                    |
| 00004                                       | BIG FRANGO        |                                  |                      |
| 00005                                       | FINISSÍMO         |                                  |                      |
| 00006                                       | DANIELI           |                                  |                      |
| 00007                                       | 3 CORACOES        |                                  |                      |
| 00008                                       | FORT              |                                  |                      |
| 00009                                       | PAULISTA          |                                  |                      |
| 00010                                       | PERDIGAO          |                                  |                      |
|                                             |                   |                                  |                      |
|                                             |                   |                                  |                      |
|                                             |                   |                                  |                      |
|                                             |                   |                                  |                      |
|                                             |                   |                                  |                      |
|                                             |                   |                                  |                      |
|                                             |                   |                                  |                      |
|                                             |                   |                                  |                      |
| < Cancelar                                  |                   |                                  | Salvar               |

### 3.2 Produto por Marca

O sistema requer que os produtos sejam associados a uma marca. Para isso, clique sobre a marca que foi cadastrada e, na tela **Produto por Marca**, clique em **Adicionar**.

| Marca 23/12/2022   0001 - | FILIAL - WEBINAR_TECFOOD - 1 |                                       |      |                   | Access Control 2.76.4 ( DB Versio |
|---------------------------|------------------------------|---------------------------------------|------|-------------------|-----------------------------------|
| Código                    | Nome                         | 00011 - PADRAO 1<br>Produto por Marca |      |                   |                                   |
| 00001                     | INATIVO                      | - House por marca                     |      |                   |                                   |
| 00001                     | MARCA PADRAO                 | Código                                | Nome |                   | Arred. de Empenho                 |
| 00002                     | COCA COLA                    |                                       |      | ivao na registros |                                   |
| 00003                     | PADRAO                       |                                       |      |                   |                                   |
| 00004                     | BIG FRANGO                   |                                       |      |                   |                                   |
| 00005                     | FINISSÍMO                    |                                       |      |                   |                                   |
| 00006                     | DANIELI                      |                                       |      |                   |                                   |
| 00007                     | 3 CORACOES                   |                                       |      |                   |                                   |
| 0008                      | FORT                         |                                       |      |                   |                                   |
| 0009                      | PAULISTA                     | -                                     |      |                   |                                   |
| 0010                      | PERDIGAO                     |                                       |      |                   |                                   |
| 00011                     | PADRÃO 1                     | <                                     |      |                   |                                   |
|                           |                              |                                       |      |                   |                                   |
|                           |                              |                                       |      |                   |                                   |
|                           |                              |                                       |      |                   |                                   |
|                           |                              |                                       |      |                   |                                   |
|                           |                              |                                       |      |                   |                                   |
|                           |                              |                                       |      |                   |                                   |
|                           |                              |                                       |      |                   |                                   |
|                           |                              |                                       |      |                   |                                   |
| Voltar                    |                              |                                       | •    |                   |                                   |

Insira os dados nos espaços correspondentes:

- Nome: informe qual produto, subnível ou nível de produtos pertence à marca selecionada. A prática mais indicada é a inclusão de produtos em uma marca padrão.
  - Arredondamento de Empenho: na solicitação de compras as quantidades geradas são separadas por data de entrega, segundo o cadastro de periodicidade de entrega da unidade. Ao gerar a AF com empenho, as AFs são agrupadas e empenhadas, de acordo com o valor de empenho informado. Assim, o campo Arredondamento de Empenho possibilita que as AFs sejam empenhadas conforme o valor cadastrado. O sistema aplicará essas definições para o produto e marca em questão. Porém, essa informação não é obrigatória.

Após finalizar o preenchimento, clique em Salvar no canto inferior direito da tela. Dessa forma, o produto, o subnível ou o nível de produtos estará vinculado à marca selecionada.

| Marca 23/12/2022   0001 | - FILIAL - WEBINAR_TECFOOD - 1 |                   | Access Control 2.76.4 (1 | SUI<br>DB Version - 6594 |
|-------------------------|--------------------------------|-------------------|--------------------------|--------------------------|
| Iódigo                  | Nome                           | 00011 - PADRAO 1  |                          |                          |
| 00001                   | INATIVO                        | Produto por Marca |                          |                          |
| 0001                    | MARCA PADRAO                   | Procurar          |                          | Q                        |
| 0002                    | COCA COLA                      | Arred. de Empenho |                          |                          |
|                         | PADRAO                         |                   |                          |                          |
| 0004                    | BIG FRANGO                     |                   |                          |                          |
| 0005                    | FINISSÍMO                      |                   |                          |                          |
| 0006                    | DANIELI                        |                   |                          |                          |
| 0007                    | 3 CORACOES                     |                   |                          |                          |
| 8000                    | FORT                           |                   |                          |                          |
| 0009                    | PAULISTA                       |                   |                          |                          |
| 010                     | PERDIGAO                       |                   |                          |                          |
|                         | PADRÃO 1                       |                   |                          |                          |
|                         |                                |                   |                          |                          |
|                         |                                |                   |                          |                          |
|                         |                                |                   |                          |                          |
|                         |                                |                   |                          |                          |
|                         |                                |                   |                          |                          |
|                         |                                |                   |                          |                          |
|                         |                                |                   |                          |                          |
|                         |                                |                   |                          |                          |
| ancelar                 |                                |                   |                          | Salva                    |

### 3.3 Cadastramento Automático

O vínculo de produto por marca também pode ser realizado de forma automática, permitindo a inserção de um intervalo de produtos específicos. Para utilizar essa função, clique no botão Ações presente no canto inferior direito.

| ≡ Marca 23/12/2022   0001 - F | FILIAL - WEBINAR_TECFOOD - 1 |                                    |               | Access Control 2.76.4 (DB Version - 6594 ) |
|-------------------------------|------------------------------|------------------------------------|---------------|--------------------------------------------|
| Código                        | Nome                         | 00011 - PADRAO 1<br>Produto por Ma | rca           |                                            |
| 00001                         | INATIVO                      | Cálles                             | Mene          |                                            |
| 00001                         | MARCA PADRAO                 | Codigo                             |               | Arrea. de Empenno                          |
| 00002                         | COCA COLA                    |                                    | COLINE CENTRE |                                            |
| 00003                         | PADRAO                       |                                    |               |                                            |
| 00004                         | BIG FRANGO                   |                                    |               |                                            |
| 00005                         | FINISSÍMO                    |                                    |               |                                            |
| 00006                         | DANIELI                      |                                    |               |                                            |
| 00007                         | 3 CORACOES                   |                                    |               |                                            |
| 00008                         | FORT                         |                                    |               |                                            |
| 00009                         | PAULISTA                     |                                    |               |                                            |
| 00010                         | PERDIGAO                     |                                    |               |                                            |
| 00011                         | PADRÃO 1                     |                                    |               |                                            |
|                               |                              |                                    |               |                                            |
|                               |                              |                                    |               |                                            |
|                               |                              |                                    |               |                                            |
|                               |                              |                                    |               |                                            |
|                               |                              |                                    |               |                                            |
|                               |                              |                                    |               |                                            |
|                               |                              |                                    |               |                                            |
|                               |                              |                                    |               | •                                          |
| <b>∢</b> Voltar               |                              |                                    | Adicionar     | Ações                                      |

#### Selecione a opção Cadastramento Automático.

| = Marca<br>23/12/2022   0001 - FILIAL - V | VEBINAR_TECFOOD - 1 | 14                                    |                  | G<br>Access Control 2.76.4 ( DB Version - 6594 |
|-------------------------------------------|---------------------|---------------------------------------|------------------|------------------------------------------------|
| Código                                    | Nome                | 00011 - PADRAO 1<br>Produto por Marca |                  |                                                |
| 00001                                     | INATIVO             |                                       |                  |                                                |
| 00001                                     | MARCA PADRAO        | Codigo                                |                  | Arred. de Empenho                              |
| 00002                                     | COCA COLA           |                                       | COLINIA CENTICAL |                                                |
| 00003                                     | PADRAO              |                                       |                  |                                                |
| 00004                                     | BIG FRANGO          |                                       |                  |                                                |
| 00005                                     | FINISSÍMO           |                                       |                  |                                                |
| 00006                                     | DANIELI             |                                       |                  |                                                |
| 00007                                     | 3 CORACOES          |                                       |                  |                                                |
| 00008                                     | FORT                |                                       |                  |                                                |
| 00009                                     | PAULISTA            |                                       |                  |                                                |
| 00010                                     | PERDIGAO            |                                       |                  |                                                |
| 00011                                     | PADRÃO 1            |                                       |                  |                                                |
|                                           |                     |                                       |                  |                                                |
|                                           |                     |                                       |                  |                                                |
|                                           |                     |                                       |                  |                                                |
|                                           |                     |                                       |                  |                                                |
|                                           |                     |                                       |                  |                                                |
| Acões                                     |                     |                                       |                  |                                                |
| Cadastramento Automático                  |                     |                                       |                  |                                                |
| Exportação de Produto por                 | Marca               |                                       |                  |                                                |
| 4 Complete                                |                     |                                       |                  |                                                |

Na tela apresentada, selecione o **Produto Inicial** e **Produto Final** do intervalo. Também é possível utilizar os métodos de pesquisa para localizar a opção. Clique em **Salvar** para parametrizar o cadastramento automático.

| = Marca<br>23/12/2022   0001 - FILEAL - WER | BINAR_TECFOOD - 1 |                                       |                 |                | Access Control 2.76.4 ( D | SUP<br>B Version - 6594 ) |
|---------------------------------------------|-------------------|---------------------------------------|-----------------|----------------|---------------------------|---------------------------|
| Código                                      | Nome              | 00011 - PADRAO 1<br>Produto por Marca |                 |                |                           |                           |
| 00001                                       | INATIVO           | are a                                 |                 |                |                           |                           |
| 00001                                       | MARCA PADRAO      | Codigo                                | COZINHA CENTRAL |                | Arred. de Empenho         | 0                         |
| 00002                                       | COCA COLA         |                                       | COLINIA CENTIOL |                | v                         | U                         |
| 00003                                       | PADRAO            |                                       |                 |                |                           |                           |
| 00004                                       | BIG FRANGO        |                                       |                 |                |                           |                           |
| 00005                                       | FINISSÍMO         |                                       |                 |                |                           |                           |
| 00006                                       | DANIELI           |                                       |                 |                |                           |                           |
| 00007                                       | 3 CORACOES        |                                       |                 |                |                           |                           |
| 00008                                       | FORT              |                                       |                 |                |                           |                           |
| 00009                                       | PAULISTA          |                                       |                 |                |                           |                           |
| 00010                                       | PERDIGAO          |                                       |                 |                |                           |                           |
| 00011                                       | PADRÃO 1          |                                       |                 |                |                           |                           |
|                                             |                   |                                       |                 |                |                           |                           |
|                                             |                   |                                       |                 |                |                           |                           |
|                                             |                   |                                       |                 |                |                           |                           |
|                                             |                   |                                       |                 |                |                           |                           |
|                                             |                   |                                       |                 |                |                           |                           |
| Cadastramento Autom                         | ático             |                                       |                 |                |                           |                           |
| Produto Inicial 😜                           |                   |                                       | P               | roduto Final 😜 |                           | _                         |
| Procurar                                    |                   |                                       | Q               | Procurar       |                           | Q                         |
| < Cancelar                                  |                   |                                       |                 |                |                           | Salvar                    |

### 3.4 Exportação de Produto por Marca

O sistema também permite exportar um produto, subnível ou nível de produtos para outra marca. Para isso, volte à tela principal de Marca e selecione a marca a qual o produto está vinculado.

Na tela de **Produto por Marca** clique em **Ações** mais uma vez e selecione a opção **Exportação de Produto por Marca**.

| = Marca<br>23/12/2022   0001 - FILIAL - WEBIN | AR_TECFOOD - 1 |                                       | SUP<br>Access Control 2.76.4 ( DB Version - 6554 ) |
|-----------------------------------------------|----------------|---------------------------------------|----------------------------------------------------|
| Código                                        | Nome           | 00011 - PADRAO 1<br>Produto por Marca |                                                    |
| 00001                                         | INATIVO        | riodato por marca                     |                                                    |
| 00001                                         | MARCA PADRAO   | Codigo                                | Arred. de Empenho                                  |
| 00002                                         | COCA COLA      |                                       |                                                    |
| 00003                                         | PADRAO         |                                       |                                                    |
| 00004                                         | BIG FRANGO     |                                       |                                                    |
| 00005                                         | FINISSÍMO      |                                       |                                                    |
| 00006                                         | DANIELI        |                                       |                                                    |
| 00007                                         | 3 CORACOES     |                                       |                                                    |
| 00008                                         | FORT           |                                       |                                                    |
| 00009                                         | PAULISTA       |                                       |                                                    |
| 00010                                         | PERDIGAO       |                                       |                                                    |
| 00011                                         | PADRÃO 1       |                                       |                                                    |
| -                                             |                |                                       |                                                    |
|                                               |                |                                       |                                                    |
|                                               |                |                                       |                                                    |
|                                               |                |                                       |                                                    |
|                                               |                |                                       |                                                    |
| Acões                                         |                |                                       |                                                    |
| Cadastramento Automático                      |                |                                       |                                                    |
| Exportação de Produto por Ma                  | rca            |                                       |                                                    |
| / Cancelar                                    |                |                                       |                                                    |
| Cancela                                       |                |                                       |                                                    |

### TEKNISA

Configure a exportação por meio dos campos apresentados:

- Marca De Origem: a marca de origem já aparecerá selecionada.
- Marca De Destino: caso queira informar um produto, subnível ou nível de produtos específico, desmarque a opção Todas para habilitar o campo. Digite a marca de destino ou utilize os métodos de pesquisa para localizar a informação desejada.
- Produto: escolha um produto específico por meio do campo ou mantenha o checkbox Todos assinalado.

Após definir os produtos, clique no botão Salvar localizado no canto inferior direito.

| Marca 23/12/2022   0001       | - FILIAL - WEBINAR_TECFOOD - 1 |                                    |                 |         | SU<br>Access Control 2.76.4 ( DB Version - 6594 |
|-------------------------------|--------------------------------|------------------------------------|-----------------|---------|-------------------------------------------------|
| Código                        | Nome                           | 00011 - PADRAO 1<br>Produto por Ma |                 |         |                                                 |
|                               | INATIVO                        | Froduce por Ma                     |                 |         |                                                 |
|                               | MARCA PADRAO                   | Código                             | Nome            |         | Arred. de Empenho                               |
| 00002                         | COCA COLA                      |                                    | COZINHA CENTRAL |         | · •                                             |
|                               | PADRAO                         |                                    |                 |         |                                                 |
| 00004                         | BIG FRANGO                     |                                    |                 |         |                                                 |
| 00005                         | FINISSÍMO                      |                                    |                 |         |                                                 |
| 00006                         | DANIELI                        |                                    |                 |         |                                                 |
| 00007                         | 3 CORACOES                     |                                    |                 |         |                                                 |
| 00008                         | FORT                           |                                    |                 |         |                                                 |
| 00009                         | PAULISTA                       |                                    |                 |         |                                                 |
|                               | PERDIGAO                       |                                    |                 |         |                                                 |
|                               | PADRÃO 1                       |                                    |                 |         |                                                 |
|                               |                                |                                    |                 |         |                                                 |
|                               |                                |                                    |                 |         |                                                 |
| Exportação de F               | Produto por Marca              |                                    |                 |         |                                                 |
| Marca de Origem 😂<br>PADRÃO 1 |                                |                                    |                 | ×       |                                                 |
| Marca de Destino              |                                |                                    |                 |         |                                                 |
| Produto                       |                                |                                    |                 | 🙊 🗸 Tod |                                                 |
|                               |                                |                                    |                 |         |                                                 |
| ( Cancelar                    |                                |                                    |                 |         | Salva                                           |

Para verificar se a exportação ocorreu corretamente, vá até a tela principal de Marca, clique sobre a marca escolhida como destino e confirme a vinculação do produto.

Caso seja necessário fazer alguma alteração dos dados da marca ou do campo Ativação para Pedido De Coleta, clique sobre o ícone Alterar e depois salve as novas informações.

| ■ Marca<br>26/12/2022   0001 - FILIAL - W | EBINAR_TECFOOD - 1 | <br>Access Cc                  | SUP<br>2.76.4 ( DB Version - 6594 ) |
|-------------------------------------------|--------------------|--------------------------------|-------------------------------------|
| Código                                    | Nome               | Ativação para Pedido de Coleta |                                     |
| 00001                                     | INATIVO            | Inativa                        |                                     |
| 00001                                     | MARCA PADRAO       | Ativa                          |                                     |
| 00002                                     | COCA COLA          | Ativa                          |                                     |
| 00003                                     | PADRAO             | Ativa                          |                                     |
| 00004                                     | BIG FRANGO         | Ativa                          |                                     |
| 00005                                     | FINISSÍMO          | Ativa                          | 2 🔟                                 |
| 00006                                     | DANIELI            | Ativa                          |                                     |
| 00007                                     | 3 CORACOES         | Ativa                          |                                     |
| 00008                                     | FORT               | Ativa                          |                                     |
| 00009                                     | PAULISTA           | Ativa                          | 2 🔟                                 |
| 00010                                     | PERDIGAO           | Ativa                          | 2 🔟                                 |
| 00011                                     | PADRÃO 1           | Ativa                          | 2 🔟                                 |
|                                           |                    |                                | •                                   |
|                                           |                    | et alicionar                   | Relatório                           |

Ao lado do botão de edição há o ícone de exclusão do cadastro da marca. Essa opção poderá ser utilizada caso a marca não esteja vinculada à rotina de **Suprimentos**. Da mesma forma, é possível alterar ou excluir um produto na aba **Produto por Marca**.

| Código | Nome         | Produto por Ma   |                 |                   |
|--------|--------------|------------------|-----------------|-------------------|
| 00001  | INATIVO      | - Troduco por Ma |                 |                   |
| 00001  | MARCA PADRAO | Código           | Nome            | Arred. de Empenho |
| 00002  | COCA COLA    | 0                | COZINHA CENTRAL |                   |
| 0003   | PADRAO       |                  |                 |                   |
| 0004   | BIG FRANGO   |                  |                 |                   |
| 0005   | FINISSÍMO    |                  |                 |                   |
| 006    | DANIELI      |                  |                 |                   |
| 007    | 3 CORACOES   |                  |                 |                   |
| 008    | FORT         |                  |                 |                   |
| 009    | PAULISTA     | _                |                 |                   |
| 010    | PERDIGAO     | _                |                 |                   |
| 011    | PADRÃO 1     | <                |                 |                   |
|        |              |                  |                 |                   |
|        |              |                  |                 |                   |
| /oltar |              |                  | •               |                   |

### TEKNISA

| р | rod | lutos | S. |  |  |  |  |  |  |  |  |  |  |
|---|-----|-------|----|--|--|--|--|--|--|--|--|--|--|
|   |     |       |    |  |  |  |  |  |  |  |  |  |  |
|   |     |       |    |  |  |  |  |  |  |  |  |  |  |
|   |     |       |    |  |  |  |  |  |  |  |  |  |  |
|   |     |       |    |  |  |  |  |  |  |  |  |  |  |
|   |     |       |    |  |  |  |  |  |  |  |  |  |  |
|   |     |       |    |  |  |  |  |  |  |  |  |  |  |
|   |     |       |    |  |  |  |  |  |  |  |  |  |  |
|   |     |       |    |  |  |  |  |  |  |  |  |  |  |
|   |     |       |    |  |  |  |  |  |  |  |  |  |  |
|   |     |       |    |  |  |  |  |  |  |  |  |  |  |
|   |     |       |    |  |  |  |  |  |  |  |  |  |  |
|   |     |       |    |  |  |  |  |  |  |  |  |  |  |
|   |     |       |    |  |  |  |  |  |  |  |  |  |  |
|   |     |       |    |  |  |  |  |  |  |  |  |  |  |
|   |     |       |    |  |  |  |  |  |  |  |  |  |  |
|   |     |       |    |  |  |  |  |  |  |  |  |  |  |
|   |     |       |    |  |  |  |  |  |  |  |  |  |  |
|   |     |       |    |  |  |  |  |  |  |  |  |  |  |
|   |     |       |    |  |  |  |  |  |  |  |  |  |  |
|   |     |       |    |  |  |  |  |  |  |  |  |  |  |
|   |     |       |    |  |  |  |  |  |  |  |  |  |  |
|   |     |       |    |  |  |  |  |  |  |  |  |  |  |
|   |     |       |    |  |  |  |  |  |  |  |  |  |  |
|   |     |       |    |  |  |  |  |  |  |  |  |  |  |
|   |     |       |    |  |  |  |  |  |  |  |  |  |  |
|   |     |       |    |  |  |  |  |  |  |  |  |  |  |
|   |     |       |    |  |  |  |  |  |  |  |  |  |  |

### 

|  | Cada | stros | de ( | Com | pras | e Su | ıprin | nento | os W | /eb – | Cad | astr | o de | Mar | са |  |  |  |  |
|--|------|-------|------|-----|------|------|-------|-------|------|-------|-----|------|------|-----|----|--|--|--|--|
|  |      |       |      | *   |      |      |       |       |      |       |     |      |      | *   |    |  |  |  |  |
|  |      |       |      |     |      |      |       |       |      |       |     |      |      |     |    |  |  |  |  |
|  |      |       |      |     |      |      |       |       |      |       |     |      |      |     |    |  |  |  |  |
|  |      |       |      |     |      |      |       |       |      |       |     |      |      |     |    |  |  |  |  |
|  |      |       |      |     |      |      |       |       |      |       |     |      |      |     |    |  |  |  |  |
|  |      |       |      |     |      |      |       |       |      |       |     |      |      |     |    |  |  |  |  |
|  |      |       |      |     |      |      |       |       |      |       |     |      |      |     |    |  |  |  |  |
|  |      |       |      |     |      |      |       |       |      |       |     |      |      |     |    |  |  |  |  |
|  |      |       |      |     |      |      |       |       |      |       |     |      |      |     |    |  |  |  |  |
|  |      |       |      |     |      |      |       |       |      |       |     |      |      |     |    |  |  |  |  |
|  |      |       |      |     |      |      |       |       |      |       |     |      |      |     |    |  |  |  |  |
|  |      |       |      |     |      |      |       |       |      |       |     |      |      |     |    |  |  |  |  |
|  |      |       |      |     |      |      |       |       |      |       |     |      |      |     |    |  |  |  |  |
|  |      |       |      |     |      |      |       |       |      |       |     |      |      |     |    |  |  |  |  |
|  |      |       |      |     |      |      |       |       |      |       |     |      |      |     |    |  |  |  |  |
|  |      |       |      |     |      |      |       |       |      |       |     |      |      |     |    |  |  |  |  |
|  |      |       |      |     |      |      |       |       |      |       |     |      |      |     |    |  |  |  |  |
|  |      |       |      |     |      |      |       |       |      |       |     |      |      |     |    |  |  |  |  |
|  |      |       |      |     |      |      |       |       |      |       |     |      |      |     |    |  |  |  |  |
|  |      |       |      |     |      |      |       |       |      |       |     |      |      |     |    |  |  |  |  |
|  |      |       |      |     |      |      |       |       |      |       |     |      |      |     |    |  |  |  |  |
|  |      |       |      |     |      |      |       |       |      |       |     |      |      |     |    |  |  |  |  |
|  |      |       |      |     |      |      |       |       |      |       |     |      |      |     |    |  |  |  |  |
|  |      |       |      |     |      |      |       |       |      |       |     |      |      |     |    |  |  |  |  |
|  |      |       |      |     |      |      |       |       |      |       |     |      |      |     |    |  |  |  |  |
|  |      |       |      |     |      |      |       |       |      |       |     |      |      |     |    |  |  |  |  |
|  |      |       |      |     |      |      |       |       |      |       |     |      |      |     |    |  |  |  |  |
|  |      |       |      |     |      |      |       |       |      |       |     |      |      |     |    |  |  |  |  |
|  |      |       |      |     |      |      |       |       |      |       |     |      |      |     |    |  |  |  |  |
|  |      |       |      |     |      |      |       |       |      |       |     |      |      |     |    |  |  |  |  |
|  |      |       |      |     |      |      |       |       |      |       |     |      |      |     |    |  |  |  |  |
|  |      |       |      |     |      |      |       |       |      |       |     |      |      |     |    |  |  |  |  |

#